MINISTÉRIO DA EDUCAÇÃO Secretaria de Educação Básica Diretoria de Apoio à Gestão Educacional - DAGE Coordenação-Geral de Apoio à Gestão Escolar - CGGE

## GUIA RÁPIDO: ACESSO E GERENCIAMENTO DOS USUÁRIOS NO PDDE INTERATIVO

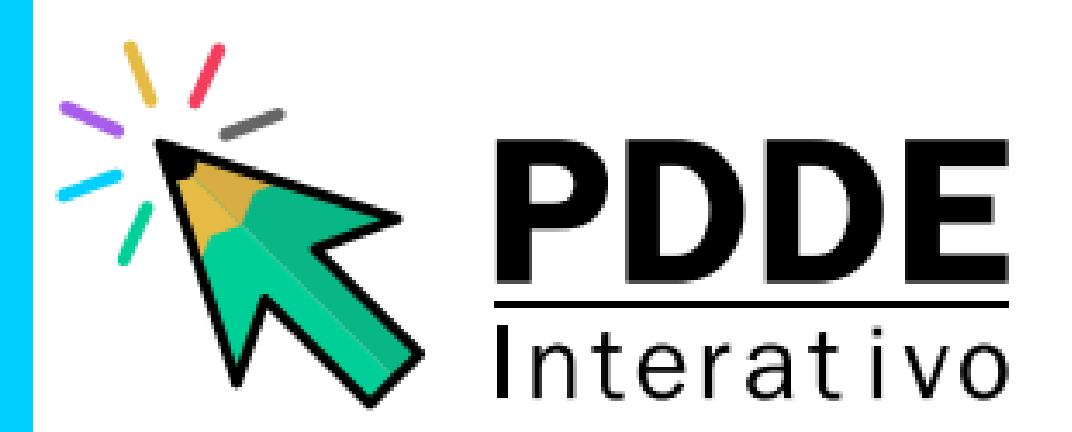

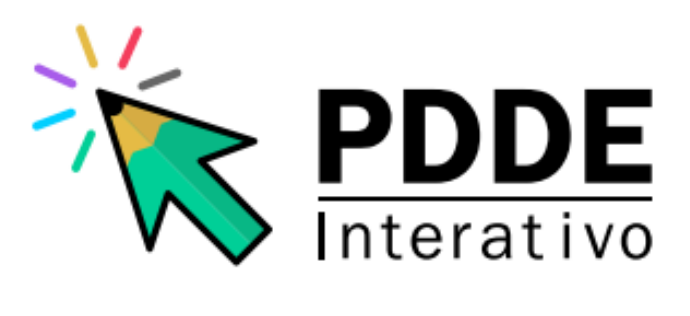

#### Ministro de Estado da Educação

Camilo Santana

**Secretária de Educação Básica** kátia Helena Serafina Cruz Schweickard

#### Diretora de Apoio à Gestão Educacional

Anita Gea Martinez Stefani

**Coordenador-Geral de Apoio à Gestão Escolar** Fábio da Silva Paiva

#### Coordenação-Geral de de Apoio à Gestão Escolar

Hilquias Rosa de Oliveira Gil Venâncio Larissa Souza Lins Liliam de Almeida Silva Luna Luiz Carlos Rocha Dalla Costa Nayara Janine Ribeiro de Araújo

#### Apoio

Ana Cristina Schhirmer Schneider

#### Agradecimento

Ana Caroline Santos Calazans Vilasboas Ana Cristina Schhirmer Schneider Cristina Fonseca Mollica Raquel Pereira

# SUMÁRIO

| 01 | Estrutura dos Perfis(          | )4 |
|----|--------------------------------|----|
| 20 | Acesso ao PDDE(                | )5 |
| 03 | Gerenciamento de perfis(       | )8 |
| 04 | Recuperação de senha           | 10 |
| 05 | Vinculação do diretor à escola | 11 |
| 06 | Canais de Atendimento1         | 2  |

### ESTRUTURA DOS PERFIS

#### Dirigente de Educação e Secretário Estadual:

O perfil de Dirigente Municipal é atribuído aos Secretários Municipais de Educação e o perfil de Secretário Estadual aos Secretários Estaduais e Distrital de Educação através do SIMEC, com a mesma senha de acesso.

O protocolo de segurança do PDDE Interativo para acesso de usuários ao sistema estabelece que o Dirigente tem a autonomia necessária para incluir, alterar, substituir e excluir qualquer usuário dos perfis de acesso. Bem como, delegar essas atribuições à equipe designada por ele no sistema.

#### Perfis de Apoio ao Secretário de Educação:

O PDDE Interativo permite que o Secretário Estadual e o dirigente municipal de educação (Secretário Municipal de Educação) cadastre uma equipe para auxiliálos na função de gerenciamento de perfis, e no acompanhamento dos programas e ações promovidos pelo Ministério da Educação.

#### **Coordenador:**

Perfil atribuído exclusivamente pelo Dirigente Municipal e Secretário Estadual, gerencia os perfis Comitê, Equipe de Apoio, Consulta e Diretor. Integra e lidera o Comitê, responsável por auxiliar o secretário de educação nas análises e aprovação dos planos e apoio às escolas.

#### **Comitê Gestor:**

Perfil atribuído pelo Dirigente Municipal, Secretário Estadual ou pelo Coordenador, gerencia os perfis Equipe de Apoio, Diretor e Consulta. Apoia as escolas ao longo do processo de gestão.

#### Equipe de Apoio:

Perfil atribuído pelo Dirigente Municipal, Secretário Estadual, Coordenador ou Comitê. Funções semelhantes ao Comitê, porém sem poder para tramitar processos no PDDE Interativo.

#### Perfil de Diretor:

O perfil de Diretor da escola é o único habilitado a elaborar o diagnóstico do PDDE Interativo, questionários de pesquisa e monitoramento, adesão a programas e ações do MEC, elaboração de planos de trabalho pactuados. Porém, não é responsável pelo gerenciamento de nenhum perfil.

### ACESSO AO PDDE INTERATIVO

Para acessar a ferramenta PDDE Interativo ou qualquer um de seus módulos ou programas, o usuário deve entrar no sistema PDDE Interativo pela página web **http://pddeinterativo.mec.gov.br** 

**Passo 1:** No endereço http://pddeinterativo.mec.gov.br, abrir a aba "Acesso ao Sistema" e selecionar o campo "Solicitar Acesso"

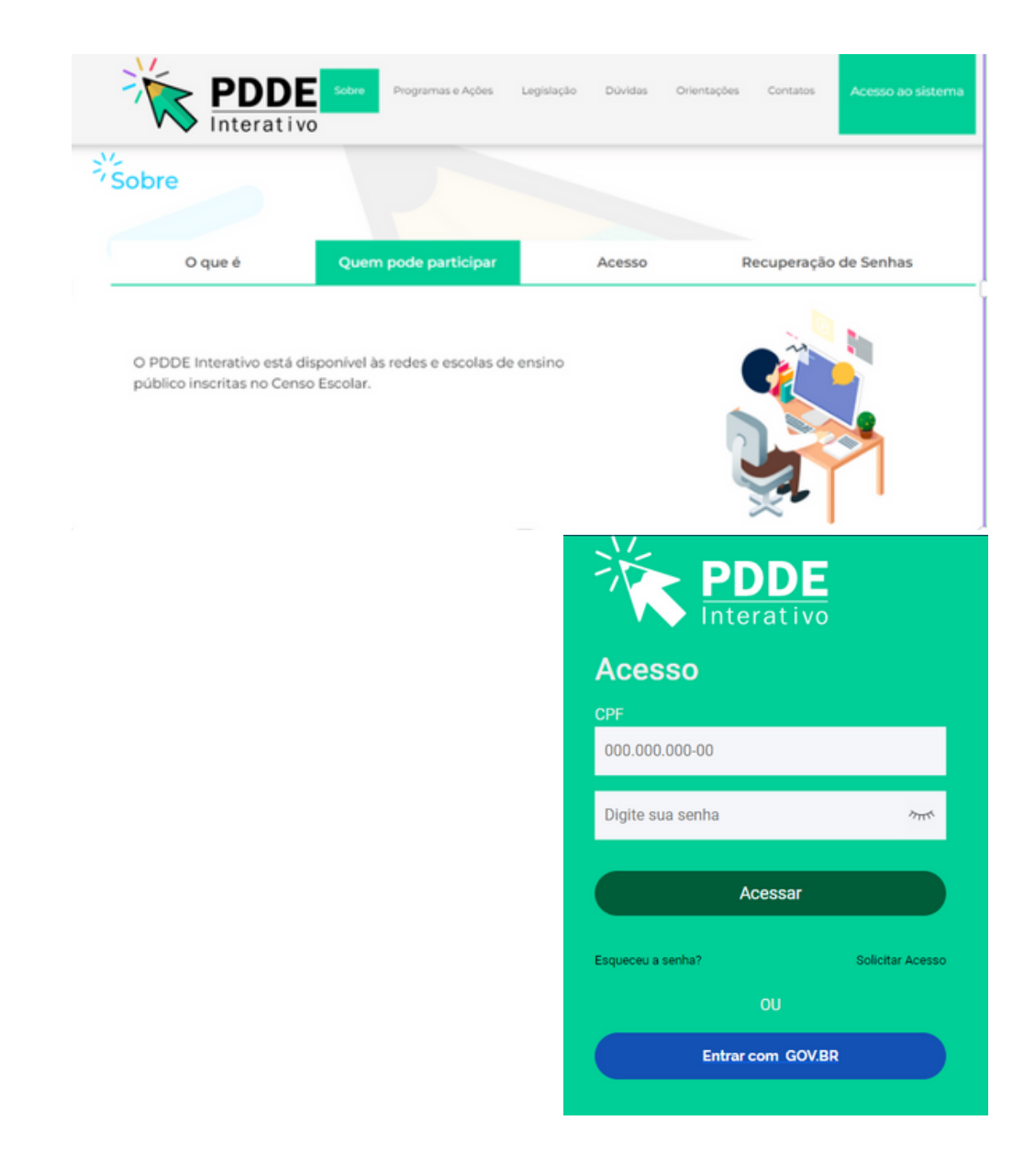

**Passo 2**: Preencher o CPF e clicar em "Continuar"

| Solicitação de Cadastro de Usuários - Preencha os Dados Abaixo e clique no botão: "Continuar"                              |
|----------------------------------------------------------------------------------------------------|
| Sistema PDDE Interativo                                                                                                    |
| Público-Alvo: Dirigentes, Diretores e todos os Colaboradores do MEC<br>Sistemas Relacionados: Sisitemas do PDDE Interativo |
| CPF:                                                                                                    |
| Continuar Voltar                                                                                                    |

**Passo 3:** Preencha os campos solicitados, selecione o perfil desejado e clique em "Enviar Solicitação".

|                                                                                                    | PDDE Planeiar<br>realizar                                                                       |
|----------------------------------------------------------------------------------------------------|-------------------------------------------------------------------------------------------------|
| SOLICITAÇÃO DE ACESSO -                                                                                                    | Dados o usuário solicitante                                                                     |
| SULLETINGNO DE NELSSO                                                                                                    |                                                                                                 |
| CPF:                                                                                                    |                                                                                                 |
| Nome:                                                                                                    |                                                                                                 |
| (DDD) + Telefone:                                                                                                    | •                                                                                               |
| Seu E-Mail:                                                                                                    |                                                                                                 |
| Confirme a Sou E Mail:                                                                                                    |                                                                                                 |
| Continine o Seu E-mail.                                                                                                    | Este e-mail é para uso individual, não utilize endereço coletivo.                               |
| Sexo:                                                                                                    | O Masculino O Feminino •                                                                        |
|                                                                                                    | Node of strategy and strategy and the second strategy                                           |
| SOLICITAÇÃO DE ACESSO -                                                                                                    | Dados de atuação do usuario solicitante                                                         |
|                                                                                                    |                                                                                                 |
| UE de atuação:                                                                                                    | × •                                                                                             |
| UF de atuação:                                                                                                    | Escolher o Estado que o usuário atuará.                                                         |
| UF de atuação:<br>Município:                                                                                                    | Escolher o Estado que o usuário atuará.<br>A Unidade Federal selecionada não possui municípios. |
| UF de atuação:<br>Município:<br>Dependência Administrativa:                                                                                                    | Cescolher o Estado que o usuário atuará. A Unidade Federal selecionada não possui municípios.   |
| UF de atuação:<br>Município:<br>Dependência Administrativa:<br>Órgão / Instituição:                                                                                                   | Secolher o Estado que o usuário atuará. A Unidade Federal selecionada não possui municípios.    |
| UF de atuação:<br>Municipio:<br>Dependência Administrativa:<br>Órgão / Instituição:<br>Unidade Orçamentária:                                                                          | Secolher o Estado que o usuário atuará. A Unidade Federal selecionada não possui municípios.    |
| UF de atuação:<br>Municipio:<br>Dependência Administrativa:<br>Órgão / Instituição:<br>Unidade Orçamentária:<br>Unidade Gestora:                                                      |                                                                                                 |
| UF de atuação:<br>Municipio:<br>Dependência Administrativa:<br>Órgão / Instituição:<br>Unidade Orçamentária:<br>Unidade Gestora:<br>Função/Cargo:                                     |                                                                                                 |
| UF de atuação:<br>Municipio:<br>Dependência Administrativa:<br>Órgão / Instituição:<br>Unidade Orçamentária:<br>Unidade Gestora:<br>Função/Cargo:                                     |                                                                                                 |
| UF de atuação:<br>Municipio:<br>Dependência Administrativa:<br>Órgão / Instituição:<br>Unidade Orçamentária:<br>Unidade Gestora:<br>Função/Cargo:<br>Observações:                     | Selecione                                                                                       |
| UF de atuação:<br>Municipio:<br>Dependência Administrativa:<br>Órgão / Instituição:<br>Unidade Orçamentária:<br>Unidade Gestora:<br>Função/Cargo:<br>Observações:<br>Perfil deseiado: | Selecione o perfit desejado                                                                     |
| UF de atuação:<br>Municipio:<br>Dependência Administrativa:<br>Órgão / Instituição:<br>Unidade Orçamentária:<br>Unidade Gestora:<br>Função/Cargo:<br>Observações:<br>Perfil desejado: | Selecione o perfil desejado                                                                     |

**ATENÇÃO!** Recomenda-se contatar a equipe responsável pelo PDDE Interativo na sua respectiva rede de ensino para solicitar as providências de ativação do perfil.

Quando o acesso ao sistema PDDE Interativo for liberado, o usuário poderá acessar a ferramenta Gestão Escolar - PDDE Interativo, o módulo "Administrativo" e os módulos dos programas. **Passo 2:** Clicar em "Editar" para ativar o novo usuário ou administrar o perfil de um usuário já cadastrado.

| No PDDE             | Administrativo                      | •                         |                                        |                    |                                                                                           | _                              |
|---------------------|-------------------------------------|---------------------------|----------------------------------------|--------------------|-------------------------------------------------------------------------------------------|--------------------------------|
|                     |                                     | IF: Selecione             |                                        |                    | *                                                                                         |                                |
|                     | Municip                             | lo: Selecione             |                                        |                    | w                                                                                         |                                |
|                     | Dependência Administrativa do usuár | lec Selecione             |                                        |                    | *                                                                                         |                                |
|                     | Status do Usuár                     | ia: Ativo Pendente Bloque | eado Inativo Devolvido Qualquer Status |                    |                                                                                           |                                |
|                     |                                     |                           | Q, Buscar Dor usuário pendentes        | ar Limpar Consulta |                                                                                           |                                |
|                     |                                     |                           |                                        |                    |                                                                                           |                                |
|                     |                                     |                           |                                        |                    |                                                                                           |                                |
| Lista de Usuário(s) |                                     |                           |                                        |                    |                                                                                           |                                |
| Lista de Usuário(s) |                                     |                           |                                        | ,                  | Pesquisa rápida: O Digite o texto                                                         | para busci                     |
| Lista de Usuário(s) | Perfii CPF                          | Nome                      | E-mail Teleford                        | o UF Municipio     | Pesquisa nápida: Digite o texto<br>Dependência Administrativa de<br>usuário               | para busci<br>Statur           |
| Lista de Usuário(s) | Perfil CPF<br>Comità<br>Estadual    | Nome                      | E-mail Telefon                         | t UF Municipio     | Pesquisa rápida: O Digite o texto<br>Dependência Administrativa de<br>usuário<br>Estadual | para busca<br>Status<br>Penden |

Passo 3: Na página aberta, verificar se o perfil solicitado está correto, bem como demais informações, rodar a barra de rolagem até o fim e clicar em "Reenviar senha para o usuário" para que a senha provisória seja enviada ao email do usuário solicitante ou em "Alterar a senha do usuário para senha padrão: simecdti", para a senha padrão. Após finalizar o procedimento, clicar em "Salvar Perfil".

|     | astro de Perfil                                           | Comite Municipal                                                                      | ×   |
|-----|-----------------------------------------------------------|---------------------------------------------------------------------------------------|-----|
|     |                                                           | oaddo de anuejão                                                                      |     |
|     |                                                           |                                                                                       |     |
|     | ester a                                                   | Municipal                                                                             |     |
|     | 64P)                                                      | 84                                                                                    |     |
|     | Municipie:                                                | Aquara                                                                                | ж.+ |
| . – |                                                           | Seturação nos sostemas                                                                |     |
|     | Status do Perfil:                                         | Inativo                                                                               |     |
|     | Status de Acesso ao Sistema:                              | Abro                                                                                  |     |
|     | Emilar E-mail para Usuario:                               | Clique para preencher on diados do e mail                                             |     |
|     | Reenviar senha para Usuário:                              | Sim Max                                                                               |     |
| ~~  | erar a senha de usuário para a senha padrão:<br>simeciti; | Sem Nille                                                                             |     |
|     | puntificativa:                                            | Usuário bloqueado por exceder a quantidade de tentativas de login com senha inválida. |     |
|     |                                                           |                                                                                       |     |

Seguindo os mesmos passos apresentados acima, é possível também:

- 1. Reenviar senha para o usuário no caso de senha bloqueada.
- 2. Alterar/Atualizar e-mail, perfil, dados profissionais.
- 3. Reativar usuário bloqueado ou inativo.

Após concluído o procedimento de primeiro acesso, o novo usuário deverá acessar o sistema com a senha provisória e definir a nova senha. A partir do segundo acesso, é possível optar pelo acesso GOV.BR

### GERENCIAMENTO DE PERFIS

Após "**Solicitar cadastro**", o usuário poderá ser ativado pelos perfis de Dirigente Municipal/Secretário Estadual, Coordenador, Comitê ou Equipe de Apoio. A entidade também é responsável por editar, bloquear ou inativar o perfil dos usuários já cadastrados no sistema.

**Passo 1:** Localize o usuário com a busca pelo CPF do Diretor ou demais perfis na aba "Administrativo" do sistema PDDE Interativo ou em "Qualquer Status" e selecione a opção "Buscar".

| Perfil:                                      | Selecione                        | *                       |
|----------------------------------------------|----------------------------------|-------------------------|
| CPF:                                         | <u>۵</u>                         |                         |
| Nome:                                        |                                  |                         |
| UF:                                          | Selecione                        | ٣                       |
| Município:                                   | Selecione                        | ٣                       |
| Dependência<br>Administrativa do<br>usuário: | Selecione                        | *                       |
| Status do Usuário:                           | Ativo Pendente Bloqueado Inativo | Devolvido Qualquer Stat |

**Obs.:** Caso a busca pelo Status não traga resultados, desmarque a seleção de estado e município para que o sistema faça uma busca mais abrangente no sistema ou dê preferência à busca por CPF.

### PASSO A PASSO PARA O GERENCIAR SEUS DADOS

Por fim, determinadas configurações de cadastro só poderão ser alteradas pelo próprio usuário, dentre elas a vinculação à rede de ensino e outras informações pessoais. Para isso, o usuário deve clicar na seta logo abaixo do seu nome e seguir os passos:

**Passo 1:** Clicar na seta abaixo do seu nome de usuário no canto superior direito da tela e clicar em "Gerenciar seus dados".

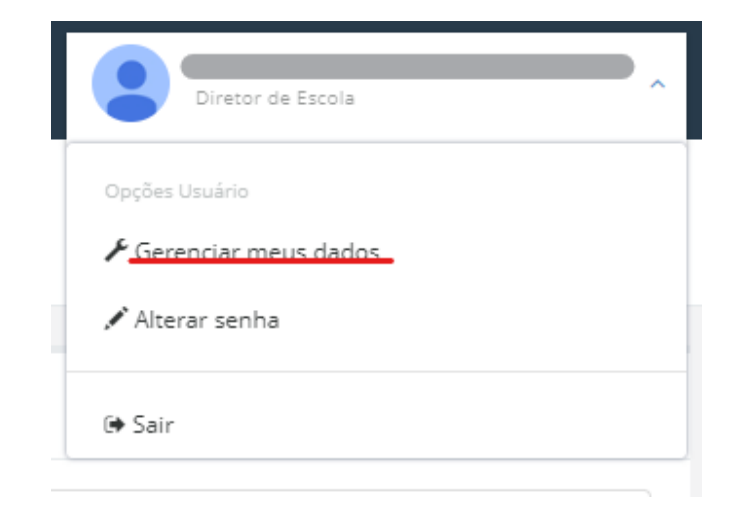

**Passo 2:** Em seguida, clicar em "Editar". Na tela seguinte, atualizar os dados e clicar em "Salvar".

|             | CPF:    |              |  |
|-------------|---------|--------------|--|
|             | E-mail: | <b></b> ,_,_ |  |
| Editar foto | Perfil: | Diretor(a)   |  |
|             |         |              |  |
|             |         |              |  |

### RECUPERAR SENHA

Na página http://pddeinterativo.mec.gov.br de acesso ao sistema, clique em "Esqueceu a senha?":

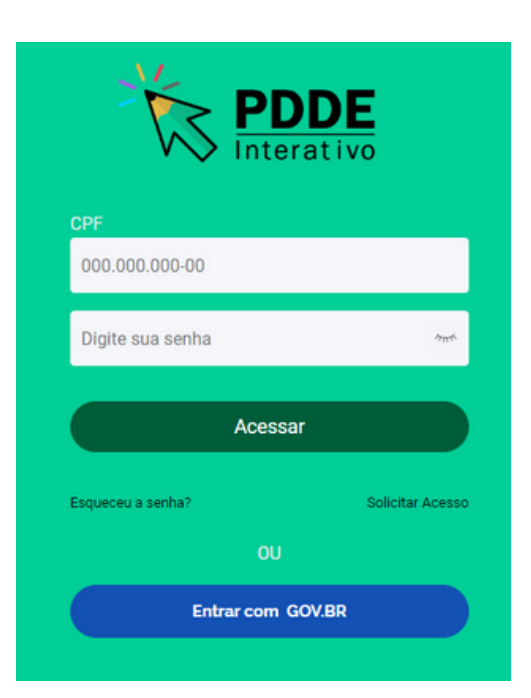

ATENÇÃO! Essa solicitação deve ser realizada antes do bloqueio da senha que ocorre, automaticamente, após a quarta tentativa de acesso.

### DESBLOQUEIO DE SENHA

Em caso de desbloqueio de senha, adotar os seguintes procedimentos:

1. Secretários estaduais e municipais devem realizar a solicitação de desbloqueio diretamente ao MEC, por meio da Central de atendimento telefônico 0800 616161 ou pelos serviços "**Fale Conosco**" disponíveis no Portal de Serviços MEC pelo endereço eletrônico https://mecsp.metasix.solutions/portal.

2. Os demais usuários que estiverem com o acesso bloqueado devem procurar a equipe responsável pelo PDDE Interativo na sua própria rede de ensino para desbloqueio do acesso.

### VINCULAÇÃO DO DIRETOR À ESCOLA

O processo de Gerenciamento do Diretor ocorre na aba Gestão Escolar no sistema PDDE Interativo. Nesta funcionalidade, é possível: "**Ativar Diretor**" "**Cadastrar Novo Diretor**" "**Excluir Diretor**."

**Passo 1:** Na aba "Gestão Escolar – PDDE Interativo", localize com o código INEP a escola que deseja ativar o diretor e clique no ícone Gerenciar Diretor.

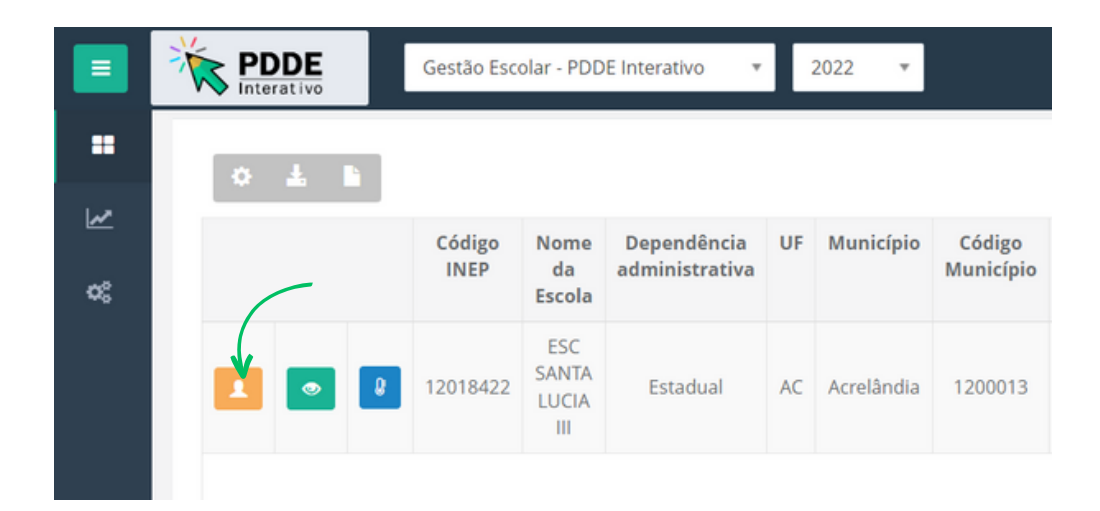

**Passo 2:** Rodar a barra de rolagem até o fim e clicar no ícone "Novo". Em seguida, preencher as informações do novo diretor e clicar em "Ativar Diretor".

|                      | DADOS DO DIRETOR                    |
|----------------------|-------------------------------------|
| CPF:                 | <b>A</b>                            |
| Nome:                | Novo Salvar Diretor Excluir Diretor |
| Genero:              |                                     |
| E-mail: *            | 2                                   |
| Confirme o E-mail: * | 2                                   |
| Telefone: *          | L                                   |
|                      |                                     |
|                      | Novo Salvar Diretor Excluir Diretor |

### CANAIS DE ATENDIMENTO

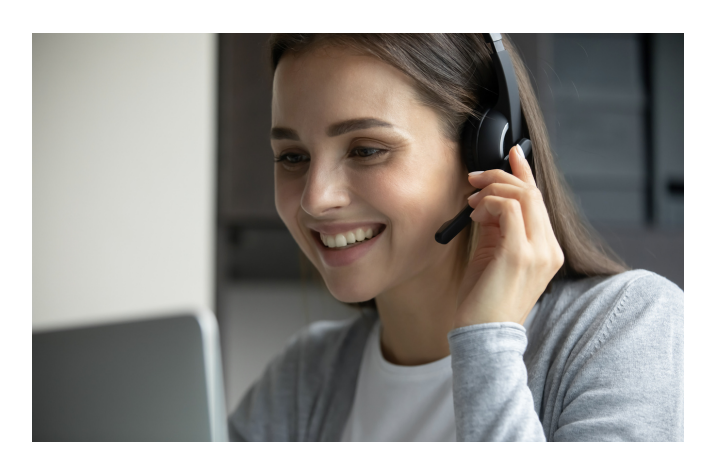

Esclarecimentos podem ser obtidos pelo telefone **0800-616161**, Fale Conosco ou Chat Humano disponíveis no Portal de Serviços MEC: https://mecsp.metasix.solutions/portal

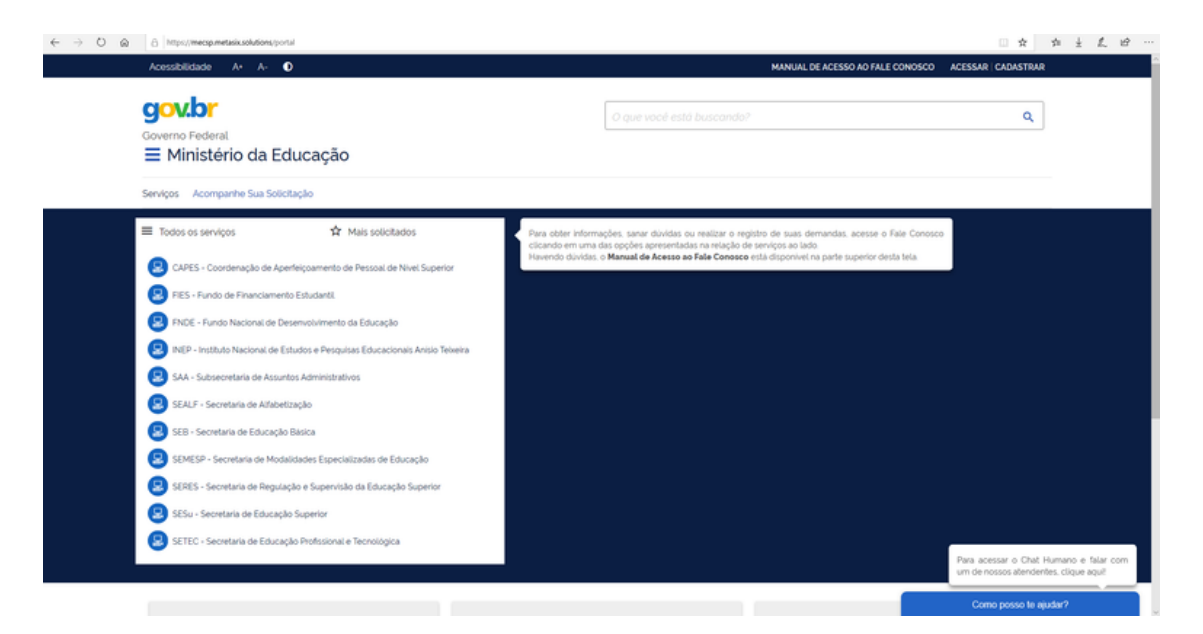

#### Portal Web - Ministério da Educação

https://www.gov.br/mec/pt-br/canais\_atendimento/fale-conosco

Fale Conosco ou Chat Humano disponíveis no Portal de Serviços MEC Endereço eletrônico https://mecsp.metasix.solutions/portal

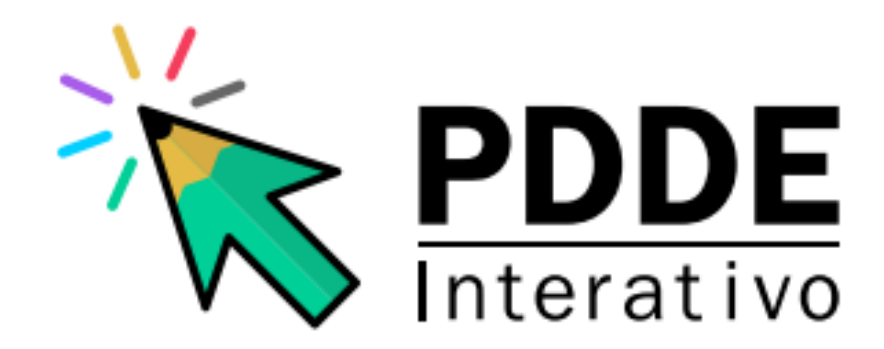

MINISTÉRIO DA EDUCAÇÃO

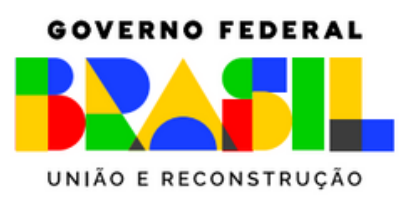

Coordenação-Geral de Apoio à Gestão Escolar - CGGE Diretoria de Apoio à Gestão Educacional - DAGE Secretaria de Educação Básica - SEB Ministério da Educação - MEC Esplanada dos Ministérios Bloco L 5° Andar Sala 527 Brasília DF - Brasil Fone: 0800 616161